# VT320H气体报警控制器快速操作指南 v1.0

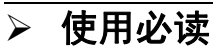

- 1. 在使用和安装控制器前,请仔细阅读快速安装指南,若需要产品详细说明请到本公司官网下载或致电 公司客户服务部;
- 2. 产品不可用于可能存在爆炸性危险或可燃性气体的区域,产品使用环境应与产品环境参数范围相符。
- 3. 说明书中涉及的相关图片仅供参考,以产品实物为准。

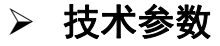

| 工作电源 | AC 220V                     | 备用电源    | DC 12V/10Ah×2铅酸电池  |  |  |
|------|-----------------------------|---------|--------------------|--|--|
| 输出电源 | DC 24±1V, 4.5A              | 通道配置    | 32/64/128/196/256点 |  |  |
| 工作方式 | 总线制                         | 按键操作    |                    |  |  |
| 报警类型 | 两级浓度报警及一级故障输出               | 7寸TFT彩屏 |                    |  |  |
| 触点容量 | DC 30V、5A                   | 环境压力    | (86~106) kPa       |  |  |
| 环境温度 | ( <b>0∼+40</b> ) ℃          | 环境湿度    | (10%~95)% RH 无冷凝   |  |  |
| 外形尺寸 | 600mm×440mm×170mm (HWD)     | 重量      | 19.3kg             |  |  |
| 安装方式 | 壁挂式                         | 外壳颜色    | 灰白色                |  |  |
| 待机功耗 | <15W (空载)                   |         |                    |  |  |
| 显示设置 | 图文显示、内置数据库、支持各种单位、气体类型设置    |         |                    |  |  |
| 输入信号 | CANBus数字信号输入                |         |                    |  |  |
| 输出信号 | 支持RS- 485 MODBUS RTU协议      |         |                    |  |  |
| 报警功能 | 声光状态指示、不同报警级别用不同频率的声光报警指示区分 |         |                    |  |  |
| 报警记录 | 记录报警回路、地址、类型、时间等参数          |         |                    |  |  |
| 报警输出 | 可灵活设置报警类型和逻辑关系              |         |                    |  |  |

## ▶ 产品外观及按键功能说明

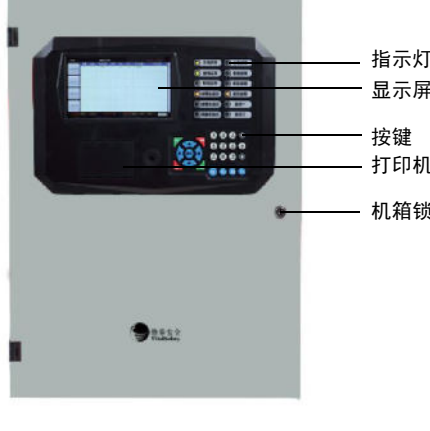

| _ | 按键名称                 | 功能描述               |
|---|----------------------|--------------------|
| - | [↑]<br>[←][→]<br>[↓] | 改变菜单项选项<br>移动光标的位置 |
|   | 确认                   | 确认输入/进入菜单          |
|   | 查询键                  | 查询历史报警记录           |
| į | 取消                   | 删除                 |
|   | 消音键                  | 消音                 |
|   | 复位键                  | 控制器复位              |
|   | F1                   | 返回上一级              |
|   | F2                   | 打印/功能与子菜单相关        |
|   | F3                   | 功能与子菜单相关           |
|   | F4                   | 功能与子菜单相关           |

惟泰安

VitalSafety

≻ 产品安装

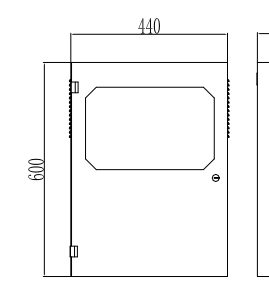

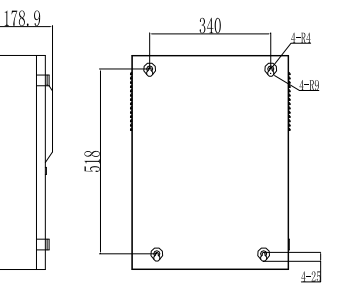

控制仪器尺寸如图所示, 控制器安装时用4个膨胀螺 栓将控制器固定在墙壁上即 可。

注:控制器安装时预留 50CM的空间,以备接线、 系统维护。

≻ 接线图

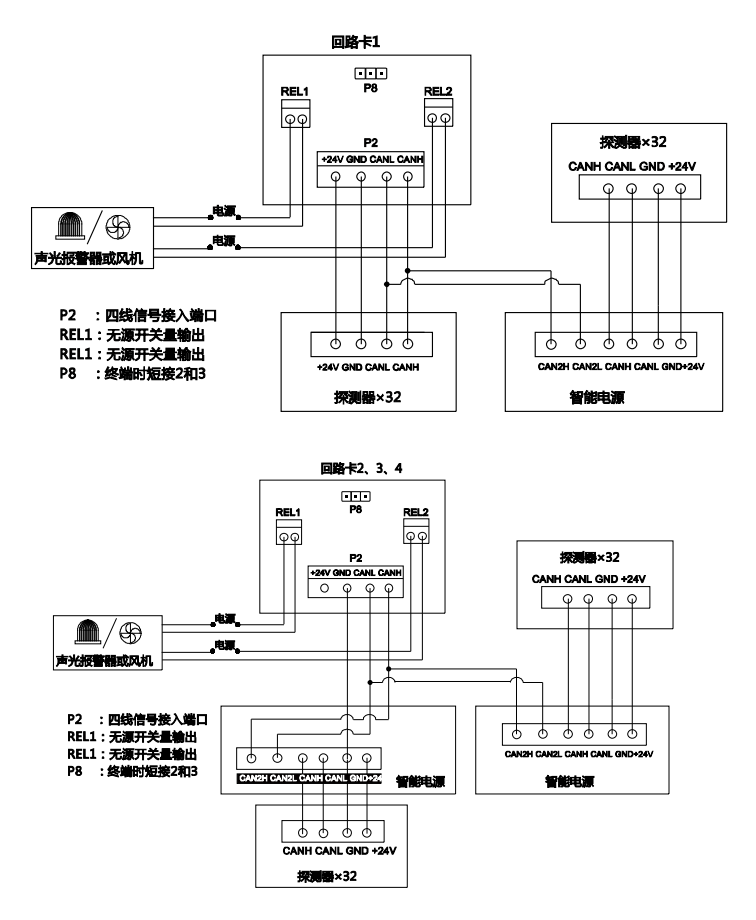

注:第一个回路超过32个节点后,剩余节点需配套VT3606智能电源中继供电,其他回路所有节点配套VT3606智能电源中继供电,不可使用回路卡24V电源线供电。

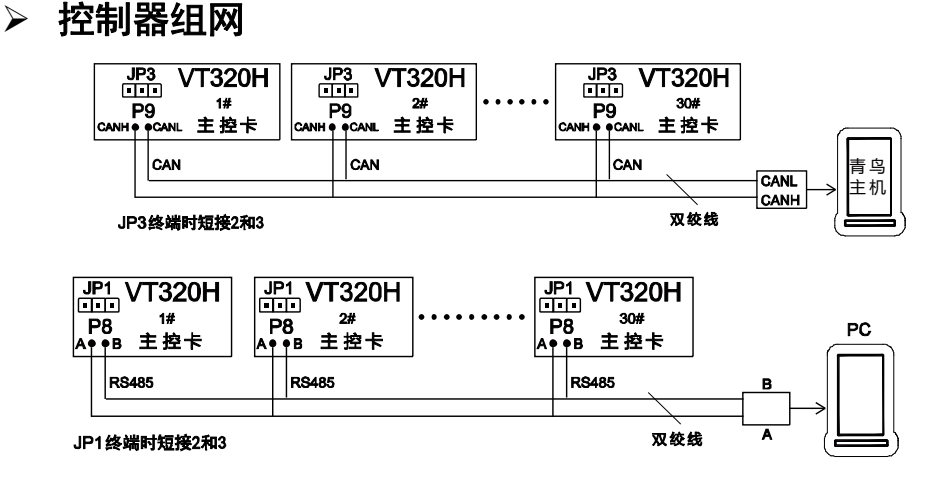

▶ 控制器菜单

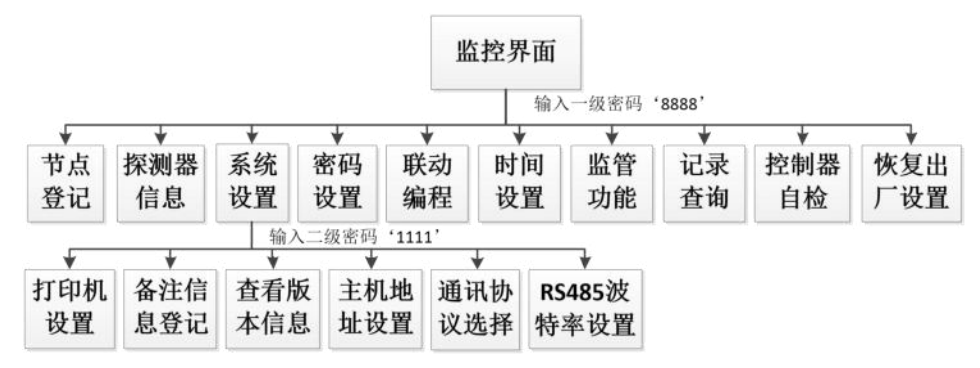

## > 节点登记

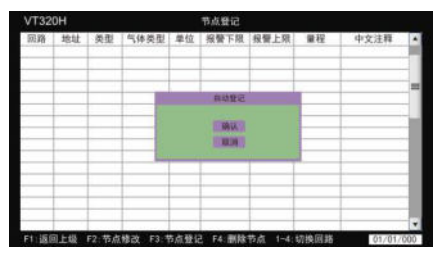

进入节点登记界面→按 "F3"键进入自动 登记→选择确认进行自动登记,登记完成后观 察现场部件是否全部登记,部件类型是否与现 场一致。

| Ver: 1.1   | 联动编程设置     |                                                                            |                                                            |           |            |         |    |
|------------|------------|----------------------------------------------------------------------------|------------------------------------------------------------|-----------|------------|---------|----|
| 联动源回路<br>1 | 联动源通道<br>8 | 联动类型<br>联动模块                                                               | 目的回路<br>1                                                  | 目的通道<br>3 | 联动条件<br>低报 | 备注<br>2 | *  |
|            |            | 联动游兵数<br>用 助<br>通 游<br>耳动的的原<br>目的的原<br>目的原<br>目的原<br>目的是道<br>指出来型<br>输出速道 | 联动节点<br>1_1<br>1_1<br>回到于语电<br>1<br>1<br>一级规型<br>保持运动<br>1 |           |            |         |    |
| n selt     | a<br>通讯    | 协议                                                                         | 火选                                                         | 择         |            | 01/08/  | 01 |

# 

进入联动编程界面→按 "F2"键弹出对话 框→根据现场部件手动添加。联动编程中联动 源为现场探测设备,联动目的为输出设备(包 括声光报警器、联动模块等设备),联动逻辑 为用联动源来联动联动目的,每一个联动源都 需要单独添加联动。

进入系统设置→选择通讯协议选择→选 择消防协议或MODBUS协议。

注:控制器出厂默认消防协议,不接上 位机的情况下,控制器开机后上报通讯故 障和故障总指示,解决方法为设置通讯协 议为MODBUS协议,重启控制器。

# ≻ 密码设置

按确认键输入密码进入控制器菜单→选择参数设置→输入二级密码→选择密码修改项, 密码分一级密码和二级密码。一级密码用于进入系统菜单,二级密码用于参数设置。密码修 改时需要原密码,出厂默认设置一级密码为"8888",二级密码为"1111"。

### ▶ 常见故障及维修

| 故障现象        | 故障原因         | 处理方式                        |  |  |
|-------------|--------------|-----------------------------|--|--|
| 主电故障灯亮      | 主电供电异常       | 查看主电开关、交流电连接<br>是否正常        |  |  |
| 备电故障灯亮      | 备用电源供电异常     | 查看备电开关、备电电池接<br>头是否正常       |  |  |
| 报警总指示灯亮     | 发生报警<br>报警保持 | 查看相应探测器是否有气体<br>泄漏,确认后复位控制器 |  |  |
| 故障总指示灯亮     | 通讯故障,节点故障    | 探测器故障或电源故障                  |  |  |
| 液晶屏不亮、蜂鸣器长响 | 主电断电、备电欠压    | 连接主电电源,及时充电                 |  |  |

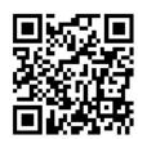

更多说明请使用手机微信扫描二维码进入官方网站查询!